ME 1403 Engineering Practice & Graphics

# Lecture 9

Chapter-6

Instructor: Syed Hasib Akhter Faruqui

Email: shafnehal@gmail.com

# Outline

- Tools / Methods
  - Reference Geometry
    - Reference Plane
    - Reference Axis
    - Reference Point
  - Extrude Cut
  - Revolve Cut
- Practice
  - Tutorial 2
  - Tutorial 3

# Reference Geometry (Plane)

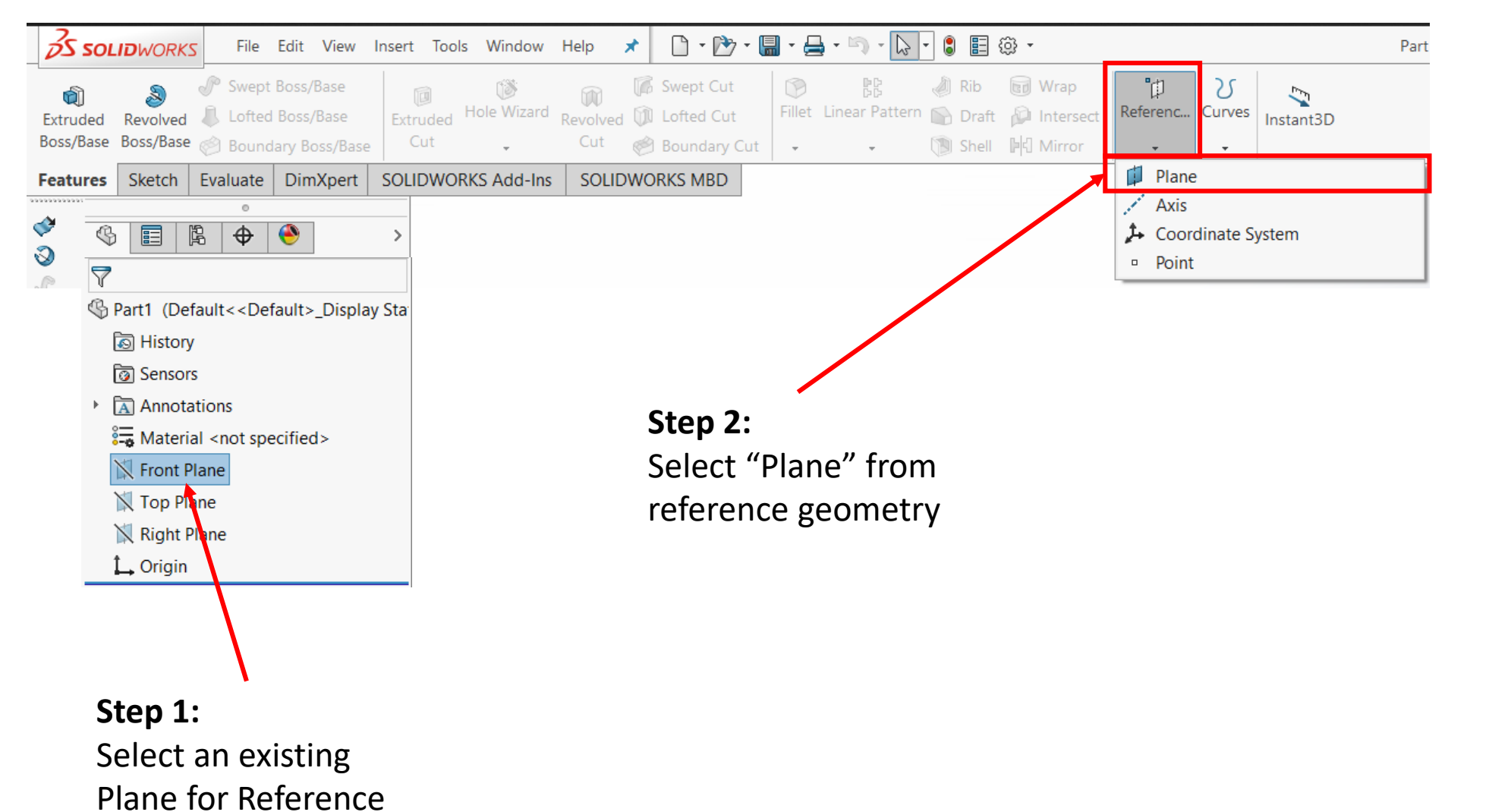

### Reference Geometry (Distance Plane)

2 🚺 Plane 🗸 🗙 🔺 Message  $\wedge$ Fully defined **First Reference** Front Plane N Parallel Perpendicular Coincident  $\mathcal{T}_{\theta}$ 90.00deg 10.00mm Flip offset **P**# 1 Mid Plane Second Reference Third Reference  $\wedge$ Options  $\sim$ Flip normal

**Step 3:** Select the type of relation necessary for your set-up.

> Step 4: Adjust the distance
> where you want to create the new plane.

Step 5: Number of copies of that plane you want.

**Note**: If you select *Coincident* then the new created plane will be coincident to the original one

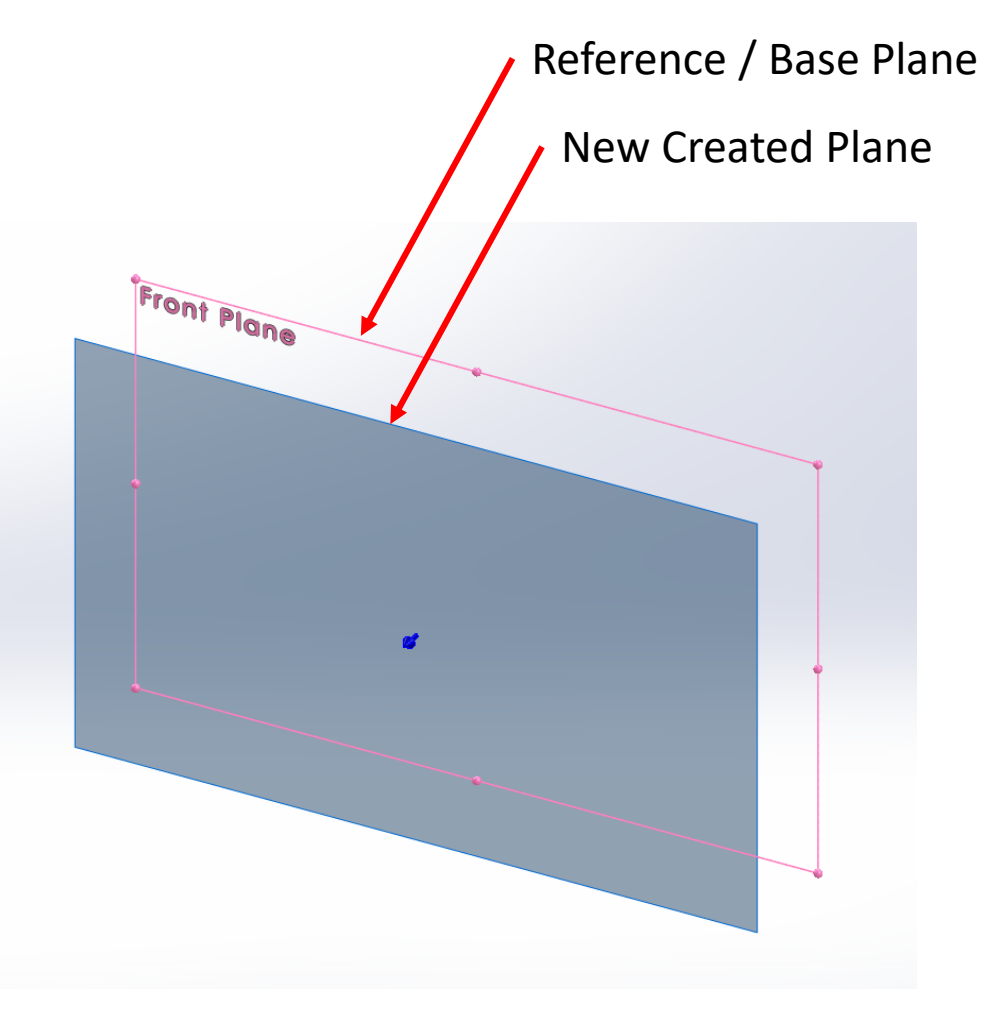

**Other Options:** Other options will be explored during the class!!

# Reference Geometry (Second/Third Reference)

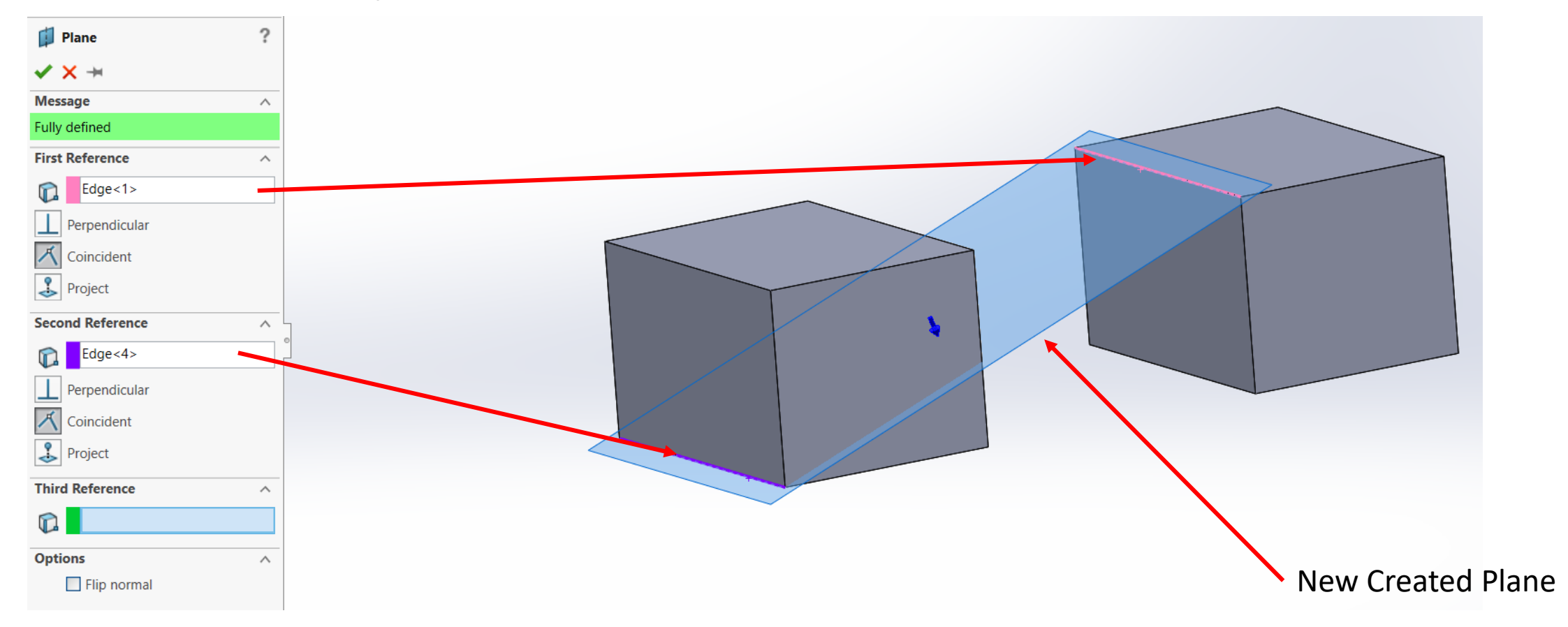

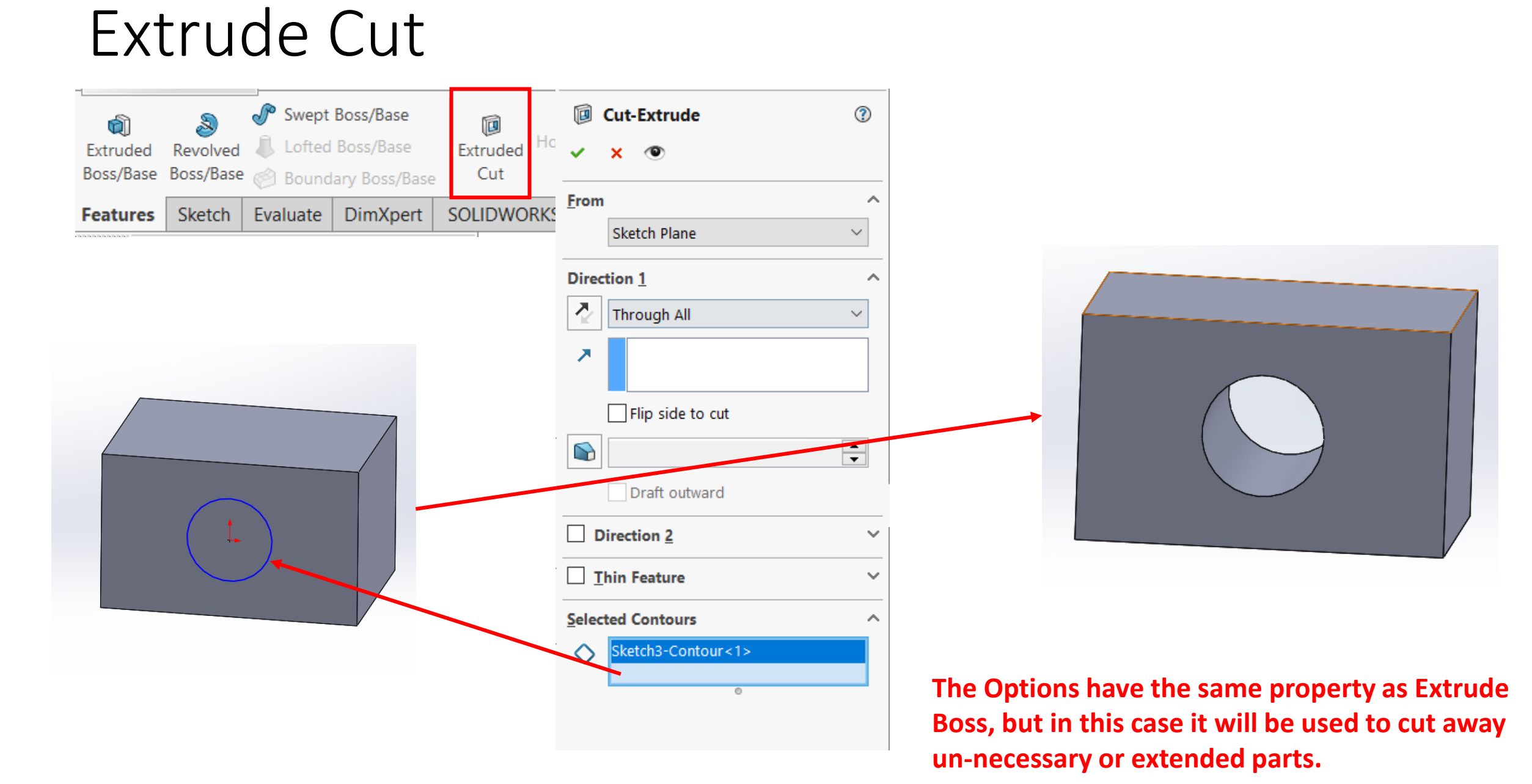

### **Revolve** Cut

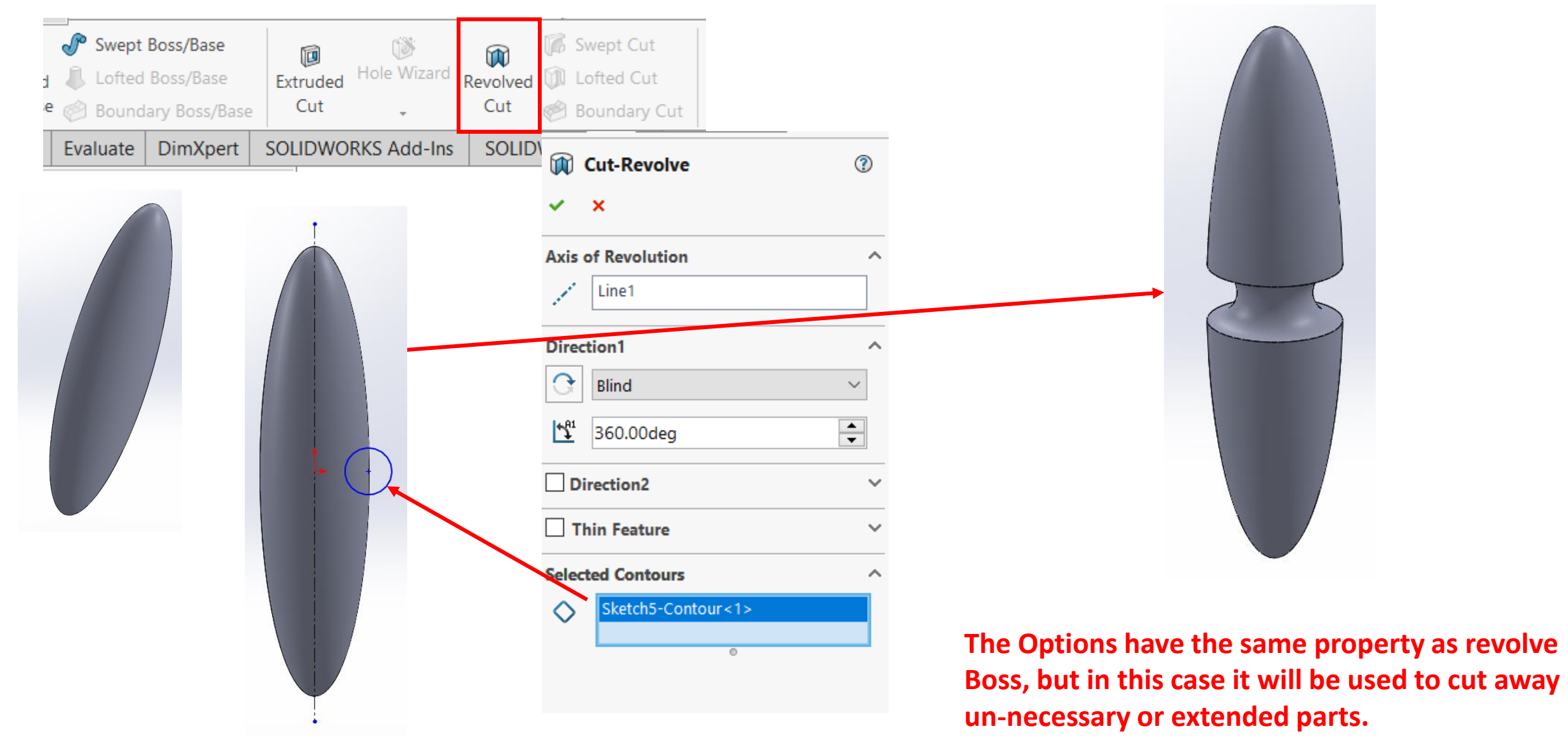

### Tutorial 2(Will be Graded)

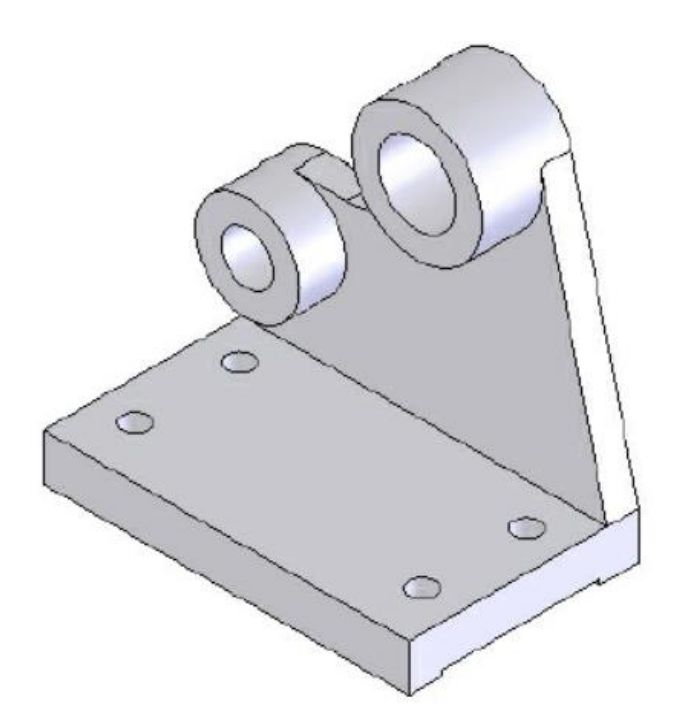

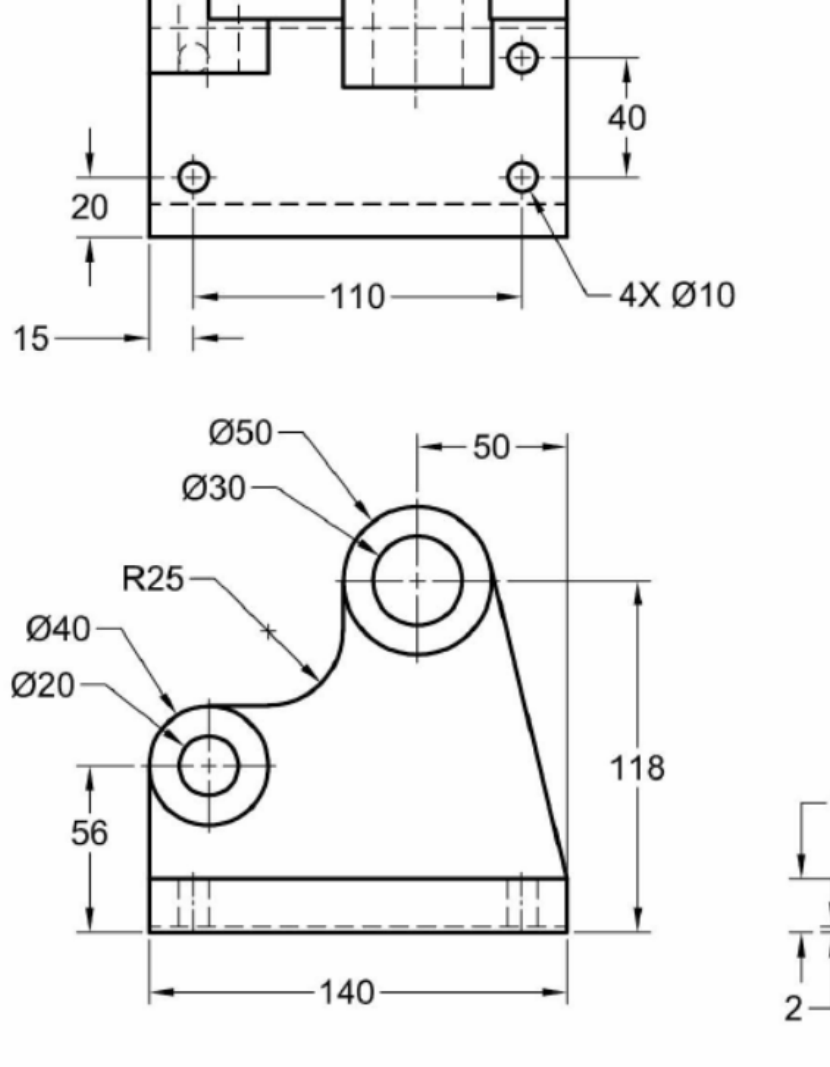

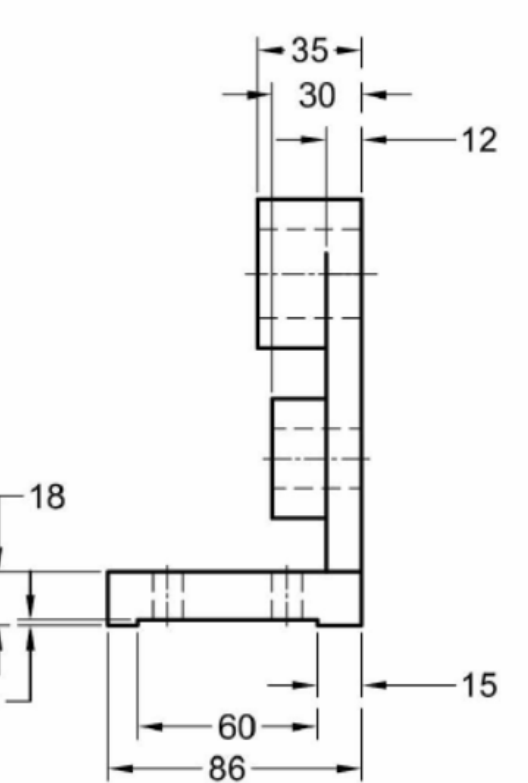

File Name: Your Section\_Your ID\_ Ch6Tut2

### Tutorial 3(Will be Graded)

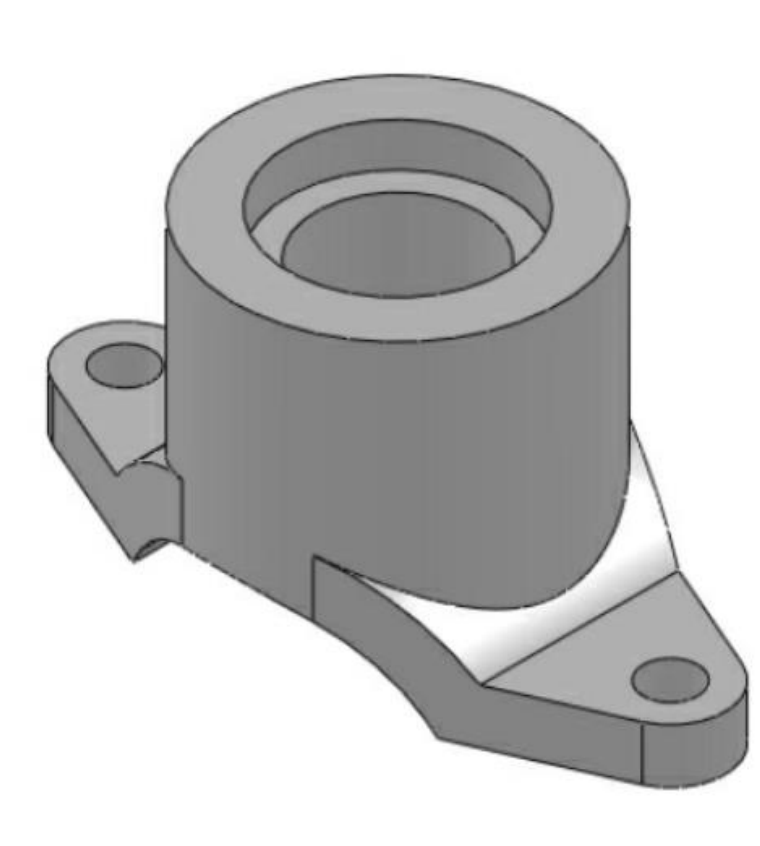

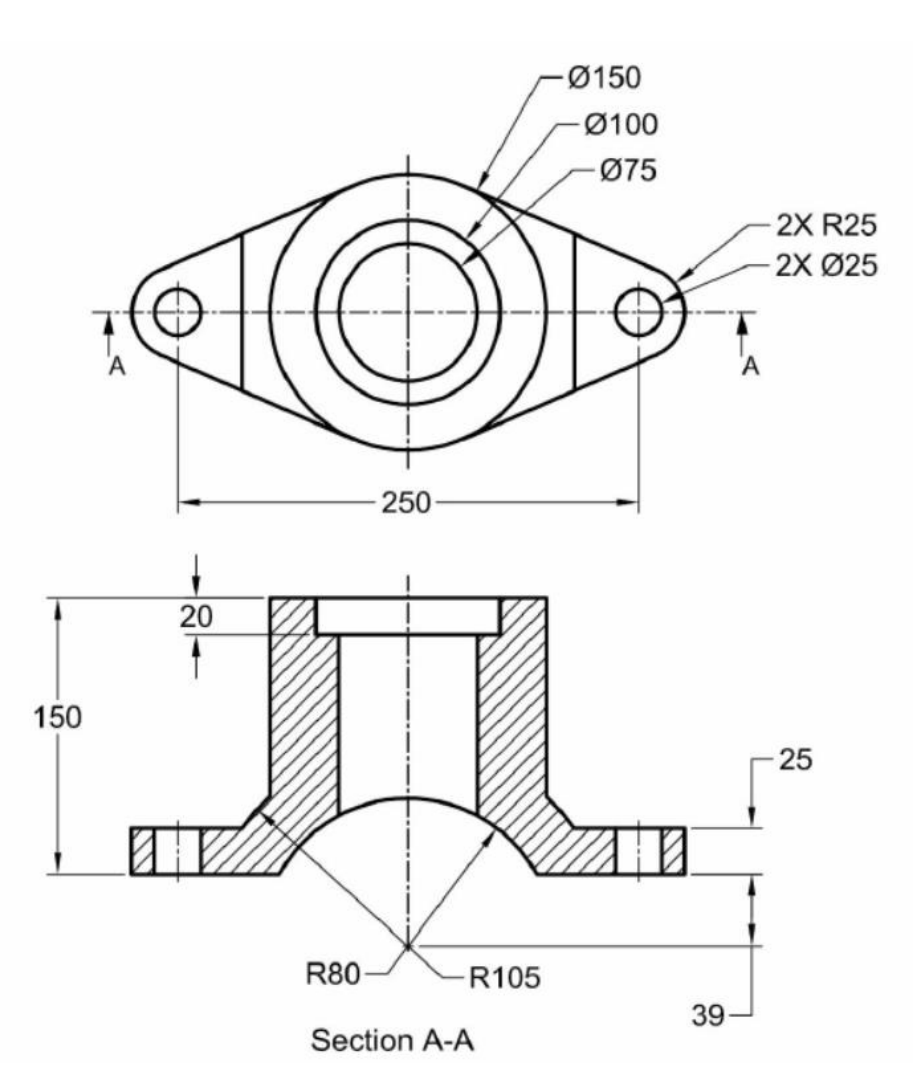

File Name: Your Section\_Your ID\_ Ch6Tut3

### Submission Rules

- Homework's are due at the Sunday 11.59 P.M. of the following week (More Discussion on next class).
- Quiz's will be taken (*More Discussion on later classes*).
- Submit everything via **<u>Blackboard</u>**.
- Copying your assignments are prohibited. If you do so, you and the individual you copied from will receive a grade zero, plus both of you will be referred for actions as described in the university's policy for academic dishonesty. (Read Section 203 of the Student Code of Conduct 2013-2013 UTSA Information Bulletin.)